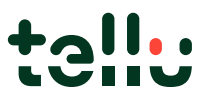

# Sletting av inaktive klienter/tjenestemottakere i ProAlert

#### Formål

Inaktive klienter i databasen bør slettes etter 6 måneder ihht personvern. Inntil 6 måneder etter en tjenestemottaker settes inaktiv, ønsker man å ta vare på alarmlogg og lydlogger dersom det kommer en oppfølgingssak i etterkant, eks på grunn av brudd på tjenesteforskrifter eller en hendelse som politietterforskes.

Med dagens løsning vil det ikke være mulig å legge på en automatisk sletterutine.

OBS: Tellu kontrollerer IKKE at tjenestemottakere blir lagt til i riktig gruppe i forhold til bevaring i 6 måneder før sletting, derfor er det kundes ansvar å påse at tjenestemottakere ikke blir slettet ved en feil!

#### Prosedyre for kommuner

Inaktive klienter vises i listen med grå skrift, hvor aktive klienter har sort skrift. Velg den gråe klienten som du ønsker å slette, trykk «endre»

| ProAlert CRM             |                                                                                                    |               |         |        |                    |             | - E          | 1    | $\times$ |
|--------------------------|----------------------------------------------------------------------------------------------------|---------------|---------|--------|--------------------|-------------|--------------|------|----------|
| Fil Rediger Vis Vedl     | likehold Fakturering System Hj                                                                                                    | elp           |         |        |                    |             |              |      |          |
| 🎝   🧶   🖇                |                                                                                                    |               |         |        |                    |             |              |      |          |
| Administrasjon av klient | Klienter                                                                                                    |               |         |        |                    |             | Ada          | Mob  | ۵.       |
| <b>1</b>                 | Navn                                                                                                    | Adresse       | Postnum | m∈Sted | Db nr. Telefon     | Fødselsdato | Kjønn S      | en 🔨 | 123      |
| Eiendommer               | the latest                                                                                                    |               |         |        |                    |             |              |      | b        |
| 2                        | and the second second sec                                                                                                    |               |         |        |                    |             |              |      | c        |
| Klienter                 | 100 C                                                                                                    |               |         |        |                    |             |              |      | e        |
|                          | and the same                                                                                                    |               |         |        |                    |             |              |      | f        |
| Klientmaler              | and the same                                                                                                    |               |         |        |                    |             |              |      | g<br>h   |
| 2.                       | an comment                                                                                                    |               |         |        |                    |             |              |      | 1        |
| Økonomisk støtte         | Statements and statements                                                                                                    |               |         |        |                    |             |              |      | )<br>k   |
| ~                        | State of the local division of the local division of the local div |               |         |        |                    |             |              |      | Т        |
| AC3<br>Skvldnere         | State of the local                                                                                                    |               |         |        |                    |             |              |      | m<br>n   |
| 500                      | and the surgery and                                                                                                    |               |         |        |                    |             |              |      | 0        |
|                          | Hansen Hansine                                                                                                    | Flaenveien 11 | 0953    | Fomebu | 200051468          |             | U F          | äk   | p        |
| Koblingsskjema           | Hansen, Kåre Test                                                                                                    | Andeby 1      | 1234    | Asker  | 200004372 22165654 | 18.11.1950  | мв           | esl  | r        |
|                          | tion of the local division of the local division of the local divi |               |         |        |                    |             |              |      | s        |
| Alarmanrop               | Contract of States                                                                                                    |               |         |        |                    |             |              |      | t        |
|                          | terms internet                                                                                                    |               |         |        |                    |             |              |      | v        |
|                          | and the second second                                                                                                    |               |         |        |                    |             |              |      | W        |
|                          | And Address of the Address of the Ad |               |         |        |                    |             |              |      | y        |
|                          | <                                                                                                    |               |         |        |                    |             |              | >    | z        |
| Administrasjon av enhet  |                                                                                                    |               |         |        |                    |             |              |      |          |
| Administrasjon av ress   |                                                                                                    | 00            |         |        |                    |             |              |      |          |
| Dagsorden                | 🚱 Legg til                                                                                                    | 📝 Endre       | 🙆 Fjern | 1      | 🔍 Vis 🛛 😂 :        | Skriv ut    | ¶ <u>E</u> i | ter  |          |
| ♥ (?)                    | Admin2 2: Telenor kurs                                                                                                    |               |         |        |                    |             |              |      | -        |

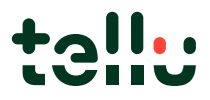

#### Gå inn på «Status»

- Sjekk først hva dato for **«Frakoblet» er:** Er det **mer** enn 6 måneder før dagens dato, kan du setteden i nærmeste tilgjengelige slettegruppe
- Dersom du frakobler tjenestemottaker nå, må du velge slettegruppen som er minimum 6 måneder frem i tid. F.eks Tjenestemottaker blir frakoblet 14.03.23, da må den ligge i gruppen «Tjenestemottaker til sletting 01.10.23».

| Vummer:    | 200051468 Navn: Hansen Hansine 🏼 🛆       | Adresse: Flaenveien 11                        |
|------------|------------------------------------------|-----------------------------------------------|
| tommon.    | Postnummer/953 S                         | Sted: Fornebu                                 |
| tatus / I  | Indikasion                               |                                               |
| <u>_</u>   | Økonomiske grupper                       |                                               |
| <b>(</b> ] | Individuel: <u>G</u> ruppe: Sentrum kurs | Prosjekt:                                     |
|            |                                          | Prosjektinformasij                            |
|            | Annet                                    | Statuslogg                                    |
|            | Avtaiens startdato: Endre                | Facksk status: Flakoblet Ny status            |
|            | Avtalens sluttdato: 11.03.2021 15:07:33  | Dato Status     11.03.2021.15:07:30 Erakoblet |
|            | Årsak til heving av avtalen:             | 11.83.2021 15:03:26 Bestilt                   |
|            |                                          |                                               |
|            |                                          | × I                                           |
|            |                                          |                                               |
|            | Policynummer:                            |                                               |
|            | Økonomisk støtte:                        | Rapportgruppe:                                |
|            | Forsikringsklasse:                       | Rapportgruppe                                 |
|            | Reference Intaker:                       |                                               |
|            |                                          |                                               |
|            | Klientens opplysninger kontroller        | r dat 👩                                       |
|            | Neste dato for kontroll:                 |                                               |
|            |                                          |                                               |
|            |                                          |                                               |
|            |                                          |                                               |
|            |                                          |                                               |
|            |                                          | Lagt til av Admin2 Dato 11.03.2021 15:03:2    |
|            |                                          | Endret av Admin2 Date 29.11.2022.11:39:1      |
|            |                                          | Endict dy Florinite Date East Flore           |

Trykk deretter på pilen ved «Rapportgruppe»

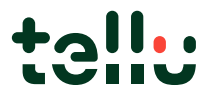

Velg den korrekte «Tjenestemottakere til sletting»-gruppen i henhold til steget over og husk å trykk pluss-tegnet!

| Rapport        | grupper      |                                         |  |
|----------------|--------------|-----------------------------------------|--|
| Rapportgruppe: |              | Tjenestemottakere til sletting 01.04.23 |  |
|                | Rapportgrupp | De                                      |  |
|                |              |                                         |  |
|                |              |                                         |  |
| 0              |              |                                         |  |
|                |              |                                         |  |
|                |              |                                         |  |

Når du har trykket PLUSS, havner «Tjenestemottakere til sletting»-gruppen i ruten under

| Rappor | tgrupper                                                 |     |
|--------|----------------------------------------------------------|-----|
| Rappo  | rtgruppe:                                                | - C |
|        | Rapportgruppe<br>Tjenestemottakere til sletting 01.04.23 |     |
| 8      |                                                          |     |

Dersom du ved en feil har lagt til feil tjenestemottaker eller feil rapportgruppe, kan man merke linjen i ruten så den blir blå, og trykke på X

| Rapportgrupper |                                |     |
|----------------|--------------------------------|-----|
| Rapportgruppe: |                                | - 0 |
| Rapportgru     | ирре                           |     |
| Tjenestem      | ottakere til sletting 01.04.23 |     |
|                |                                |     |
| $\frown$       |                                |     |
| $\odot$        |                                |     |
|                |                                |     |

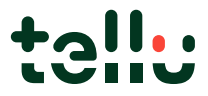

**Før** man lagrer og avslutter, må man kontrollere at ikke tjenestemottaker har tilkoblet en enhet på enten seg selv eller på adresse. **Enheter må kobles fra og legges på lager.** 

| 🔙 Bytt - I | (lienter ( | 2: Telen           | or kurs) |          |           |                         |      |           |               |                      |   |                   |                | - L           | ×   |
|------------|------------|--------------------|----------|----------|-----------|-------------------------|------|-----------|---------------|----------------------|---|-------------------|----------------|---------------|-----|
|            | t 🍒        | <u>S</u> tatus     | Enh      | eter 👏   | Notater   | Egenskape               | r  🧕 | Pårørende | S Profesjo    | nelle helsearbeidere | 1 | <u>M</u> edisinsk | 6              | Medisinering  | ••  |
| Klient     |            |                    | -        |          |           |                         | ·    |           |               |                      |   |                   |                |               |     |
| Nummer:    | 200051     | 468                | Navn:    | Hansen   | , Hansine |                         |      | Adresse:  | Flaenveien 11 |                      |   |                   |                |               |     |
|            |            |                    | Postnum  | mer:1953 |           |                         |      | Region:   | Fornebu       |                      |   |                   |                |               |     |
| Enheter    |            |                    |          |          |           |                         |      |           |               |                      |   |                   |                |               |     |
|            | En 10      | netskode<br>008325 | e        |          |           | Serienummer<br>10008325 |      |           |               | Forhándsvalgt e      |   | E                 | 출 <u>K</u> ob  | le til enhet  |     |
|            |            |                    |          |          |           |                         |      |           |               |                      |   |                   | 🛛 Kobl         | e fra enhet   |     |
|            |            |                    |          |          |           |                         |      |           |               |                      |   |                   | <u>F</u> orhån | dsvalgt enhet |     |
|            |            |                    |          |          |           |                         |      |           |               |                      |   |                   | 💦 By           | rtt enhet     |     |
|            |            |                    |          |          |           |                         |      |           |               |                      |   |                   |                |               | - 1 |
|            |            |                    |          |          |           |                         |      |           |               |                      |   |                   |                |               |     |

Avslutt ved å trykke LAGRE og UTFØR

Repeter prosessen med hver tjenestemottaker som skal slettes.

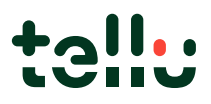

## Holde oversikt over hvilke tjenestemottakere som ligger til sletting

For å se hvilke tjenestemottakere som ligger til sletting, gå på «Klienter», og «Filter»

Velg den/de ønskede «Tjenestemottakere til sletting»gruppen(e) i rapportgruppen og trykk «Utfør»

#### ProAlert CRM Fil Rediger Vis Vedlikehold Fakturering System Hjelp 🎝 🧶 🖉 Administrasjon av klient Klienter Db nr. Telefor 123 Navr Adresse Postnumm: Sted Fødselsdat Kjønn Sen \land 1 Navn Adam, Eva Asker, Test Edvin Askery SKAL, IKKE BESVARES, TEST Askøy, Test Banan TEST, Thanh Bestie TEST, Brice Bond TEST, James Kongensgate 4 02222 Storgata 100, 3.etg. Venstre sic 0103 02222 Oslo Oslo 100000409 Besl Akti Akti Besl Akti Akti Besl Akti Besl Akti Besl Akti Besl Akti Besl Akti F U U U U M M M M U F a b 200000641 99522614 200008079 95246299 c d 2000000738 2 Testveien 2 Testveien 4 Flaenveien 11 1234 1234 0953 Lysaker Lysaker Oslo 200000738 200065258 200065255 20000000 95246299 e f 24.12.1969 g h i iltrer -Klienter × 2 Adresse Navn: Telefonnummer: Postnummer/Sted . M U M M F U <u>K</u>lientnummer <u>P</u>lan: • m o p q r s t u v w x y z Enhetskode: til: Planenhel ☑ Vis klient med flere enheter 🖵 Besl <mark>pe / Status</mark> | <u>P</u>eriode | <u>Ø</u>konomisk | <u>N</u>otater | <u>G</u>jenværende | Egenskaper | Pårørende | Bes М Type status C Anvendelse Økonomiske grupper og (\*) rapportgr Akti Besl Akti Besl Besl Akti Besl MMFUMMUMU Enkeltklient Horten Nord Horten Sent Horten Øst Sentrum kur \* TRYGGI - IN \* TRYGGI SM Start avtale C Slutt avtale Enkeltklient Horten Nord Horten Øst Sentrum kurs \* TRYGGI - INAKTIV \* TRYGGI SNS Tetragruppe Tilgjengelig Aktiv Avbestilt Bestilt Frakoblet /alo # 4 estgruppe 44 Avbryt ΙΓ Utfør 🗑 Tøm filter ¶ <u>F</u>ilter P (?) 🎝 Admin2 2: Telenor kurs

## For å sjekke at det ikke er flere igjen som IKKE ligger til sletting

Velg «klienter», på UTVALGSFELT velger man «Rapportgruppe», og «Sluttdato for avtale». På klient velger man «klientnummer» eller noe annet du kan identifisere tjenestemottaker på. På UTVALGSFILTER velger man «status: frakoblet». Lagre på C: «temp» som Excel eller CSVformat.

| Eksporter                                                                                                    |                                                                                                    |                                                                                                    |                                                                                                    | —                  |          |   |
|----------------------------------------------------------------------------------------------------|----------------------------------------------------------------------------------------------------|----------------------------------------------------------------------------------------------------|----------------------------------------------------------------------------------------------------|--------------------|----------|---|
| Velg data                                                                                                    | Klienter                                                                                                    |                                                                                                    | Layout eksportfil                                                                                                    |                    |          | _ |
| <ul> <li>Image: Filenter</li> <li>Image: Enheter</li> <li>Nummer</li> <li>Image: Image: Im</li></ul> | Utvalgsfelt Utvalgsfilter<br>Klient Øvrige felter Økonor                                                                                                    | misk                                                                                                    | Nr.         Beskrivelse           1         Klient: Nummer           2         Klient: Dato avtales           3         Klient: Rapportering | slutt<br>gsgruppe1 |          |   |
| C     Kontakter       Nummer     1 €       C     Profesjonelle helsearbe       Nummer     1 €       C     Medisinsk informasjon       Nummer     1 €       C     Medisinering       Nummer     1 €       C     Egenskaper       Nummer     1 €       C     Notater       Nummer     1 €       C     Økonomisk informasjon       C     Økonomisk informasjon                                                                                                    | □ Dato for foresparsel         □ Utplasseringsdato         □ Fritt felt         □ Policynummer         □ Startdato for avtale         ☑ Stuttdato avtale         ☑ Klientstatus         □ Gruppe         □ Drganisasjon         □ Prosjekt         □ Prosjekt         □ Medisinsk prioritering         ☑ Rapportgruppe         ☑ Antall | <ul> <li>Forsikringsgiver</li> <li>Innført av</li> <li>Endret av</li> <li>Forsikringsklasse</li> <li>Merknad</li> <li>Indikasjonsdato</li> <li>Dato for fornyet indikasjor</li> <li>Plassering av medisin</li> <li>Heving av avtale</li> <li>Lydopptak</li> <li>Overvåker tillatt</li> <li>Henvisende lege</li> <li>1 ♀)</li> </ul> |                                                                                                    |                    |          |   |
|                                                                                                    |                                                                                                    |                                                                                                    | <                                                                                                    |                    | >        |   |
| Eksporter til \\tsclient\C\                                                                                                    | stemp\21.12.22.csv                                                                                                    |                                                                                                    | J                                                                                                    |                    |          |   |
| Avbryt 🔗 E                                                                                                    | ksporter                                                                                                    | 🈂 Utskriftslayout                                                                                                    | 🛃 Last mal                                                                                                    | 🛃 L                | agre mal |   |

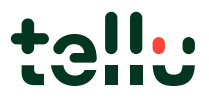

## Tellu sin prosedyre for sletting

Tjenestemottakere som legges i gruppen «tjenestemottakere til sletting» kan ikke slettes av Tellu selv, men av underleverandør av plattformen. Siden underleverandør ikke kan se tjenestemottakere/informasjon om tjenestemottakere av sikkerhetshensyn, må tjenestemottakere ligge i en overordnet gruppe der underleverandør kun sletter innholdet i hele gruppa pr kommune.

Ved sletting utføres det en kontroll først av Tellu, at ingen (re)aktiverte tjenestemottakere ligger i listene, og **stikkprøver** på at enheter er frakoblet gjøres også. Enheter som ikke er frakoblet, vil gjøre at tjenestemottakerne ikke vil slettes fra listen, men bli liggende igjen til neste runde.

Vi har **opprettet 3 lister**. Når første sletting er gjort, endres bare navn på gruppen til den neste slettedatoen, altså gruppen «Tjenestemottakere til sletting 01.04.23» vil bli endret til å hete «Tjenestemottakere til sletting 01.01.24», osv.

#### Sletting utføres:

01.04.2023

01.07.2023

01.10.2023

01.01.2024

01.04.2024

Dersom det er behov for å slette tjenestemottakere raskere, ta kontakt med <u>support@tellu.no</u> for å bestille ekstra sletting.